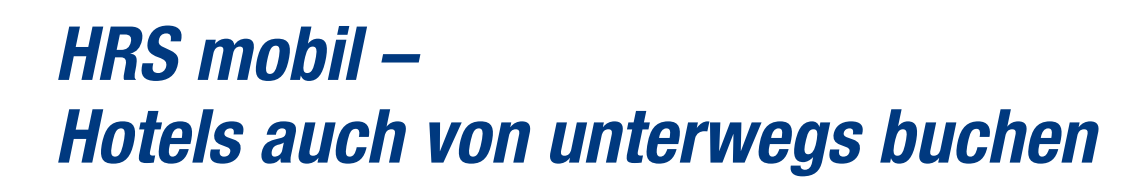

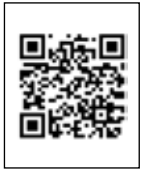

Weltweit und überall das passende Hotel zu jedem Anlass. HRS bietet Ihnen auch mobil die größte und garantiert günstigste Hotelauswahl mit voller Flexibilität.

## **HRS mobil bietet**

- → eine intuitive Menüführung
- → eine GPS Umkreissuche um ein Hotel in direkter Nähe zu Ihrem aktuellen Standort zu finden
- → eine Verknüpfung mit Ihrem Adressbuch und Ihrem Kalender
- → das Speichern eines Nutzerprofils mit Preislimit, bevorzugter Hotelkategorie sowie Ihrer individuellen Buchungshistorie

## In 5 Schritten zur HRS BlackBerry Applikation

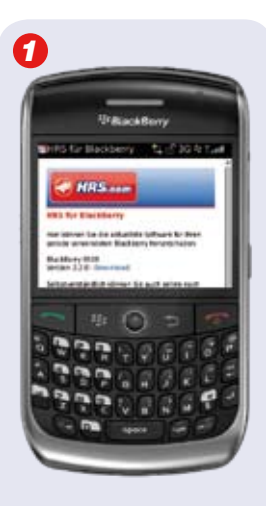

Browser öffnen und blackberry.hrs.com eingeben. HRS mobil für BlackBerry kostenlos herunterladen.

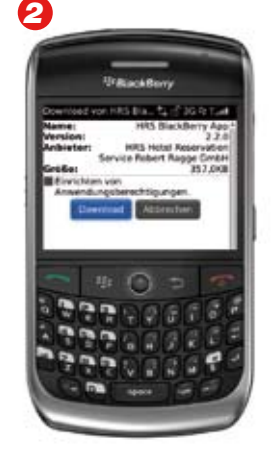

Den Anweisungen folgen. (Download, Neustart)

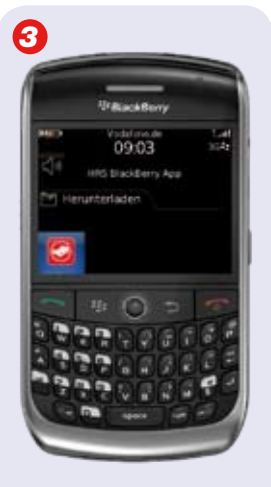

Die Applikation liegt im Download-Ordner.

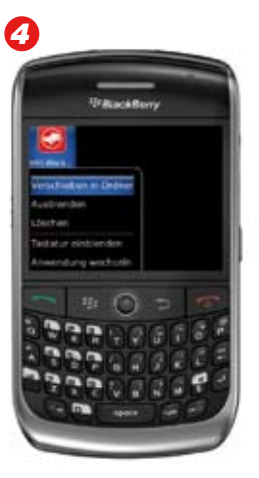

"Anwendungen" auswählen und "In Ordner verschieben" wählen. Als Ziel den "Stamm"-Ordner wählen.

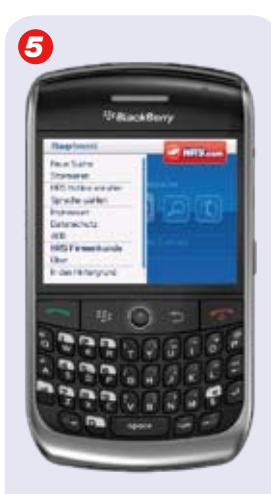

Hinterlegen der Kundennummer: Öffnen Sie die HRS Applikation, klicken Sie auf die BlackBerry-Taste und geben Sie im Bereich "HRS Firmenkunden" Ihre HRS-Kundennummer einmalig ein.

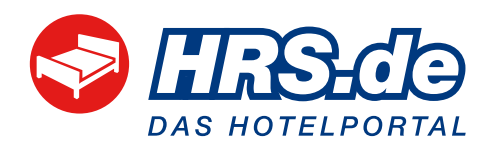